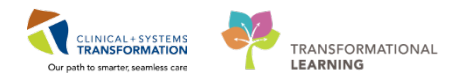

# Maternity – External Referral with Triage

The **Maternity - External Referral with Triage** process is initiated when a Provider/Clinician faxes a referral form to the OB clinic. The faxed referral form will automatically generate an item in **Work Queue Monitor (WQM)** which will be routed to a specific queue for review.

The OB Clerk/OB Nurse in the receiving clinic will locate the new referral in their **WQM Queue**, link it to a patient/encounter and index it before forwarding it to the Triaging Provider. Once the referral is reviewed, the OB Clerk/OB Nurse will be notified of the decision. At this point, the referral can be scheduled for an appointment or rejected depending on the instructions from the Triaging Provider.

Follow the steps below to process an external referral that requires triaging for an OB Clinic.

# Processing a Referral in WQM

- 1. Log into CDIWorkQueueMonitor
- 2. Click on the appropriate clinic queue/tab.
- 3. Double-click on the appropriate row in the queue to open the Add/Modify Work Item window.
- 4. Click on the Select Patient icon.
- 5. Search for the patient according to the search guidelines.
- If you have found the correct patient, click only ONCE on their name to select, then click Add Encounter to create a new Referral encounter (the Referral Management conversation will automatically open).

**NOTE:** The patient may already have an existing encounter that is appropriate for this document to be attached to. For example:

• If information is arriving after the original referral package was received (such as an addendum), there may already be a Referral encounter.

|  | - |
|--|---|
|  |   |
|  |   |
|  |   |
|  |   |

 If an appointment was already booked, there could be an appropriate Pre-Outpatient OB (for NSTs, ECVs, iron sucrose infusions or outpatient Betamethasone injections) or a Pre-Outpatient in a Bed (for inductions; Est. Arrival Date will be the booked induction date) encounter.

In these cases, you would select the **appropriate existing** encounter from the Encounter list. **DO NOT** select the patient's **pre-registration encounter** (Pre-Outpatient in a Bed with the patient's EDD as the Est. Arrival Date)!

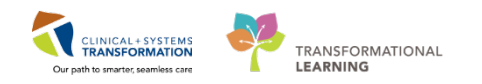

| × You have not entered a valid combinat | ion to s | earch on the fi | oreign system.       |              |                      |                   |                   |             |          |                   | lloze | -       |
|-----------------------------------------|----------|-----------------|----------------------|--------------|----------------------|-------------------|-------------------|-------------|----------|-------------------|-------|---------|
| PHN                                     | VIP      | Deceased        | Alerts               | BC PHN       | MRN                  | Name              |                   | DOB         | Age      | Gender            | Addre | 59      |
|                                         | 2        | No              | Interpreter Required | 9878263312   | 700001660            | CSTSCHEMPI, N     | ANCY              | 01-Jan-2012 | 5 Years  | Female            | 2454  | highgf  |
| N:                                      | 2        |                 | Interpreter Required | 9876874312   | 700003998            | CSTSCHEMPI, PI    | TE                | 02-Feb-2000 | 17 Years | Male              | 105 E | Kent    |
| 5                                       | 2        |                 |                      | 9876788282   | 700005017            | CSTSCHEMPI, M     | ICKEY             | 01-Jul-1997 | 20 Years | Male              | 1111  | Howe    |
| t Name:                                 | 2        |                 | Process Alert        | 9876706228   | 700006538            | CSTSCHEMPI, JC    | HNNY              | 01-Sep-1999 | 18 Years | Male              | 11111 | home    |
| tschempi                                | 2        |                 | Internetic Demined   | 98/6541429   | 700007535            | CSTSCHEMPLUP      | IAL<br>UII IOCEPH | 11-Uct-1943 | /4 Years | Male              | 590 V | /est at |
| t Name:                                 | e        |                 | interpreter nequireu | 9876504373   | 700007576            | CSTSCHEMPL IF     | FF                | 23.0ct.1995 | 32 Yeart | Male              | 5040  | Donald  |
|                                         | 0        |                 |                      | 9876488326   | 700007891            | CSTSCHEMPL B      | ANDY              | 06-Nov-1977 | 40 Years | Female            | 900 E | .29th/  |
| R-                                      | 2        |                 |                      | 9876487578   | 700007926            | CSTSCHEMPI, W     | ALKER ONE         | 07-Nov-2010 | 7 Years  | Undifferentiated  | 3355  | Zombie  |
| ······                                  |          |                 |                      |              |                      |                   |                   |             |          |                   |       |         |
|                                         |          |                 |                      |              |                      |                   |                   |             |          |                   |       |         |
| nuer.                                   |          |                 |                      |              |                      |                   |                   |             |          |                   |       |         |
| 1175-0-1                                | 4        |                 |                      | m            |                      |                   |                   |             |          |                   | _     |         |
| Ravzip Lode:                            | Facili   | ły .            | Encounter #          | Visit #      | Enc Type             | Med Service       | 1                 | Init/Clinic | Room Be  | d Est Anival Date | e     | Reg D   |
| Phone Number                            | Au       | GH Rehab OP     | 700000015175         | 700000015175 | i Pre-Outpa          | tient Occupationa | I Therapy L       | GH Rehab OP |          | 24-Nov-2017 1     | 4:00  |         |
|                                         | 310      | H RAN           | 700000013132         | 700000013199 | B Referral           | Neurology         | L                 | GH RAN      |          |                   |       |         |
| to star #                               | 310      | 5H Rehab OP     | 700000015484         | 700000015484 | Pre-Recur            | ing Occupationa   | Therapy L         | GH Rehab OP |          | 27-Nov-2017 8     | £00   |         |
| JARKS B.                                | 310      | SH Chemo        | 700000015242         | 700000015242 | Referral<br>Referral | Medical Unc       | ology L           | GH DAN      |          |                   |       | DE.Mov  |
|                                         | Sher     | art river       | 700000015101         | 100000013100 | , neicildi           | ineceology,       |                   | Million     |          |                   |       | 001101  |
|                                         | -        |                 |                      |              |                      |                   |                   |             |          |                   |       |         |
| twical MRN                              |          |                 |                      |              |                      |                   |                   |             |          |                   |       |         |
| unda minin.                             | _        |                 |                      |              |                      |                   |                   |             |          |                   |       |         |
|                                         | -        |                 |                      |              |                      |                   |                   |             |          |                   |       |         |
| Search Beset                            | -        |                 |                      |              |                      |                   |                   |             |          |                   |       |         |
|                                         |          |                 |                      |              |                      |                   |                   |             |          |                   |       |         |

- 7. Enter the "Facility Name: Lions Gate Hospital" in Organization window and click OK.
- 8. The EMPI window briefly launches to open the "Referral Management" conversation window.
- 9. Click the Encounter Information tab to complete the below mandatory fields:
- Encounter Type: Referral (auto-defaults)
- Medical Service: Obstetrics
- Reason for Visit: Add a reason for visit (for example, NST)
- Referring Provider: Select a Referring Provider
- 10. Click the Referral Info tab to complete the below mandatory fields:
- Referral Received Date: Type T for today's date
- Referral Status: Select Ready for Triage
- 11. Click the **Complete** button to close the **Referral Management** conversation.
- 12. Click **OK** to close the **Referral Management** window.

NOTE: Notify Triaging Clinician/Provider of referral(s) to be triaged

- 13. In order to complete indexing, enter the below fields in Add/Modify Work Item window.
- Document Type: Referral Other

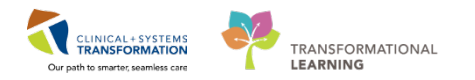

14. The **Document Type Search** window opens. Select **Tentative Appointment Schedule** and click **OK**.

| φ.                                                                           | Add/Modify Work Item                                                                                                    |
|------------------------------------------------------------------------------|----------------------------------------------------------------------------------------------------|
| Task     View     Work Item     Help       2     100     100     100     100 |                                                                                                    |
| Patient Name:                                                                | DOB: Encounter Type: MRN: Age: FIN:                                                                                                    |
|                                                                              | Document Type Search                                                                                                    |
| Location:                                                                    | Document type:<br>Referral Other<br>Subject:                                                                                                    |
| Document type:<br>Referral Other                                             | Document alias:                                                                                                    |
| Subject:                                                                     | Results: Document type Subject Document Alias Peterse Other Abaging Patient Manifester R 7003                                                                                                    |
| Priority:<br>Routine                                                         | Referral Other Cocupational Therapy And Sp 6977<br>Referral Other Social Work Department Requ 1340<br>Referral Other Canadian Red Cross Help - He 6823                                                                                                    |
| Specialties :                                                                | Referral Other         Dietitian Referral         6668           Referral Other         Transition Program Referral Form         1727           Referral Other         Tentative Appointment Schedule         1028           Referral Other         Nutrition Counseling Heterral         1730  |
| Queue Routing :                                                              | Referral Other         BC Psychosis Program Referral         1463           Referral Other         Child and Adolescent Mental H         504           Referral Other         Home Oxygen Program (HOP)         26           Referral Other         Mental Health & Addiction (MH)         2726 |
| Last Contact                                                                 | Referral Other Nutrition Counselling Referral 4108                                                                                                    |
| Referring physician:                                                         | Show all document types DK Cancel                                                                                                    |
| Status:<br>Available 	v<br>Reason:                                           | • 수 수 수 Page 1 of 1 또 또 전 간 은 은 2 1 1 1 등 등                                                                                                    |
| · · ·                                                                        |                                                                                                    |

- 15. The Subject field will auto-populate with **Tentative Appointment Schedule**.
- 16. **Delete** the auto populated **subject name** and **enter** an appropriate name for the referral document (for example, **NST Request Form**)
- 17. Change the **Status** to Complete.
- 18. Select Performing Provider: Document, Scanned
- 19. Click **OK** to complete indexing the referral document to the patient's chart.

### Triage a Referral by a Triaging Provider/Clinician

#### **Create a Patient List for Referrals**

In order to view referral encounters created for triaging outpatient OB activities (i.e., NSTs and inductions), you will need to create a **Location Patient List** in **PowerChart** that is also filtered by

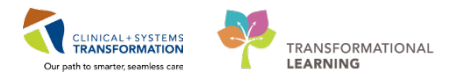

Encounter Type (Referral). If you are logging in for the first time, you will need to create the Patient List by following the below steps (otherwise, refer to move to Step 12):

1. Select Patient List from the Action Toolbar.

| 0 | Task Edit View Patient Chart Links Notifications Documentation Help                                                                                                    |
|---|----------------------------------------------------------------------------------------------------|
|   | i 🖾 Message Centre 🐝 Patient Overview 🐝 Ambulatory Organizer 🐝 MyExperience 🛓 Patient List Tracking Shell Perioperative Tracking 🕷 Dynamic Worklist 🕷 LearningLIVE 🖕                                                                                                    |
|   | 🛱 CareConnect 🛱 PHSA PACS 🎕 VCH and PHC PACS 🎕 MUSE 🕏 FormFast WFI 🚽 🛱 Patient Health Education Materials 🕸 SHOP Guidelines and DSTs 🎕 UpToDate 🚽 🦠 Propo:: 0 🖕                                                                                                    |
|   | 🖾 Tear Off 🕮 Exit 🏙 AdHoc 🔩 Communicate 🛛 📽 Result Copy 🗓 Related Records 🗃 Discern Reporting Portal 💽 iAware 🏭 Protocol Office Manager 🍢 Patient Protocol Manager 💡                                                                                                    |
|   | : 🚈 real of in 🔟 communicate 🔍 Result Copy Sciented Records 🛎 Discern Reporting Portal Science Reporting Portal Science Report Report Portal Science Report Report Rep |

2. Select the Wrench icon from the Patient List page. The Modify Patient Lists window opens.

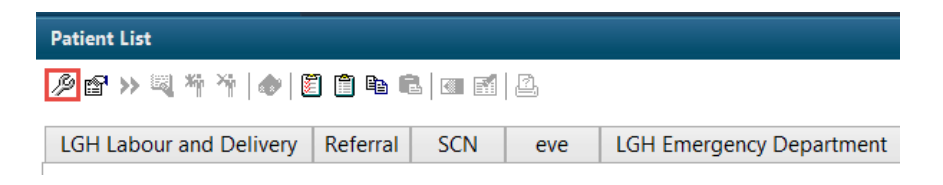

3. Select New. The Patient List Type window opens.

| P                | Modify Patient Lists |
|------------------|----------------------|
| Available lists: | Active lists:        |
|                  | New OK Cancel        |

4. Select Location and then Next.

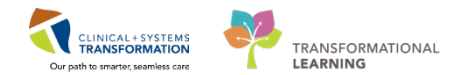

|                                                                                                    | Patient List Type | ×          |
|----------------------------------------------------------------------------------------------------|-------------------|------------|
| Select a patient list type:                                                                                                    |                   |            |
| Assignment<br>Assignment (Ancillary)<br>CareTeam<br>Custom<br>Location<br>Medical Service<br>Provider Group<br>Query<br>Relationship<br>Scheduled |                   |            |
|                                                                                                    | Back Next Fin     | ish Cancel |

5. The **Location Patient List** window opens. Click on the + sign beside **Locations** to expand the list of available locations.

|                                                                                                    | Location Patient List                                  | × |
|----------------------------------------------------------------------------------------------------|--------------------------------------------------------|---|
| <ul> <li>*Locations</li> <li>Medical Services</li> <li>Encounter Types</li> <li>Care Teams</li> <li>Relationships</li> <li>Time Criteria</li> <li>Discharged Criteria</li> <li>Admission Criteria</li> </ul> | - ⊠ <mark>□ Locations</mark><br>- ⊠ □ Locations Groups |   |
| Enter a name for the list: (Limi                                                                                                    | ted to 50 characters)                                  |   |

6. Scroll down to find your facility (for example, LGH Lions Gate Hospital) and then click the + sign to further expand to view the list of units.

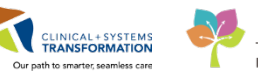

|                                                                                                    | Location Patient List                                    |
|----------------------------------------------------------------------------------------------------|----------------------------------------------------------|
| <ul> <li>*Locations</li> <li>Medical Services</li> <li>Encounter Types</li> <li>Care Teams</li> <li>Relationships</li> <li>Time Criteria</li> <li>Discharged Criteria</li> <li>Admission Criteria</li> </ul> | <ul> <li>□ □ □ □ □ □ □ □ □ □ □ □ □ □ □ □ □ □ □</li></ul> |
| Enter a name for the list: (                                                                                                    | Limited to 50 characters) Back Next Finish Cancel        |

 Select the appropriate unit (for example, LGH Labour and Delivery) by clicking on the box. The selected unit's name will appear on the left beside \*Locations. It will also auto populate as the name of the list.

|                                                                                                    | Location Patient List                                                                                                    | × |
|----------------------------------------------------------------------------------------------------|----------------------------------------------------------------------------------------------------|---|
| ✓ *Locations [LGH Labor Medical Services Encounter Types Care Teams Relationships Time Criteria Discharged Criteria Admission Criteria | CGH Emergency Department Hold<br>CGH Endoscopy<br>CGH Endoscopy<br>CGH Endoscopy<br>CGH Endoscopy Wait List<br>CGH Endoscopy Wait List<br>CGH Endoscopy Wait List<br>CGH CLGH False Creek Private Surgical Centre<br>CGP LGH Labour and Delivery<br>CGP LGH Labour and Delivery<br>CGP LGH Main OR<br>CGP LGH Main OR<br>CGP LGH Minor Treatment Room<br>CGP LGH Morgue | ~ |
| Enter a name for the list: (L<br>LGH Labour and Delivery                                                                               | imited to 50 characters)<br>Back Next Finish Cancel                                                                                                    |   |

- 8. Next, click on **Encounter Types** to add the encounter filter. A list of encounter types will appear to the right. Scroll down and select **Referral**. Referral will now appear next to Encounter Types on the left.
- 9. In the **Enter a name for the list field**, delete the auto populated location name and enter a name for your referral list (for example, OB Referrals List). Click **Finish**.

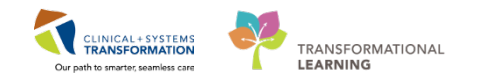

|                                                                                                    | Location Patient List                                                                                                    | ×           |
|----------------------------------------------------------------------------------------------------|----------------------------------------------------------------------------------------------------|-------------|
| ✓ *Locations [LGH Labo<br>Medical Services ✓ Encounter Types [Reft Care Teams Relationships 1 Time Criteria Discharged Criteria Admission Criteria < >> | Pre-Inpatient  Pre-Outpatient  Pre-Outpatient in a Bed  Pre-Outpatient OB  Pre-Outpach  Pre-Outpach  Pre-Neturing  Recurring  Recurring  Provider to Provider  Recurring  Recurring  Provider to Provider  Recurring  Recurring  Rec | ^           |
| Enter a name for the list: (L<br>OB Referrals List                                                                                                    | imited to 50 characters)<br>Back Next Finah                                                                                                    | 4<br>Cancel |

10. You will return to the **Modify Patient Lists** window with your newly created **Patient List** under **Available lists**. Highlight your newly created Patient List and click the blue arrow to move it over to the **Active lists** section. Click **OK**.

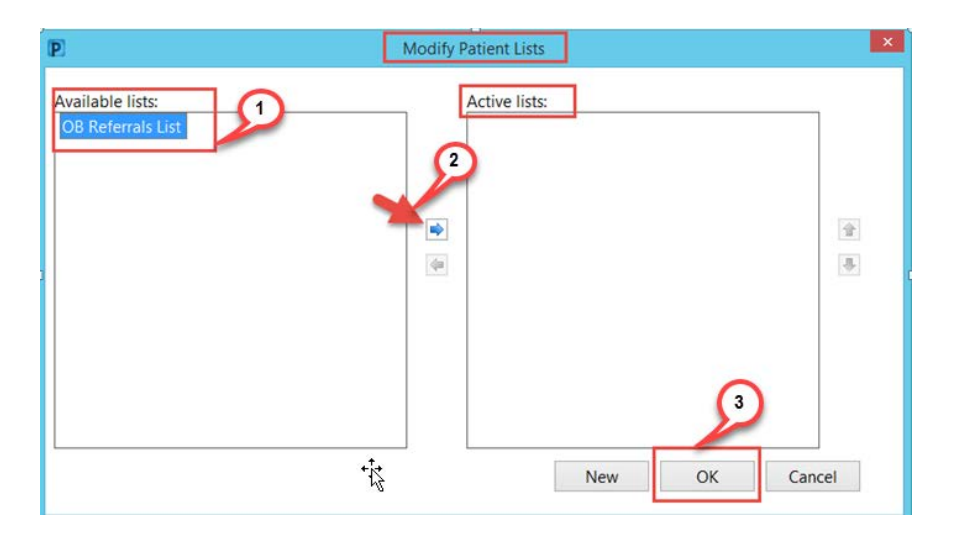

11. The **Modify Patient List** window closes and you will return to the **Patient List** page. Your newly created Patient List filtered by unit (LGH Labour and Delivery) and encounter type (Referral) will appear. All referral encounters created for the selected location will auto populate into this Patient List.

| Patien      | t List              |          |           |              |          |             |        |            |                  |                    |                |                           |
|-------------|---------------------|----------|-----------|--------------|----------|-------------|--------|------------|------------------|--------------------|----------------|---------------------------|
| <i>₽</i> 😭  | >>¤\*i* ♠           |          | ) 🖻 🖻     |              |          |             |        |            |                  |                    |                |                           |
| ob R<br>Lgh | eferrals List       | ry - Ref | erral     |              |          |             |        |            |                  |                    |                |                           |
| 1           | Patient Name        | Location | MRN       | Encounter #  | Age      | DOB         | Gende  | Admit Date | Reason for Visit | t Attending Provid | er Encounter T | pe Medical Service Length |
| 1           | CSTMATTEST, SUSAN   | LGH LD   | 700020067 | 700000200873 | 38 years | 17-Jan-1980 | Female |            | NST              |                    | Referral       | Obstetrics                |
| 1           | CSTMATTEST, BERYL   | LGH LD   | 700020141 | 700000201016 | 40 years | 14-Dec-1977 | Female |            | Test             |                    | Referral       | Obstetrics                |
| 2           | CSTMAT, REFERRALTES | LGH LD   | 700020664 | 700000201036 | 36 years | 12-Feb-1981 | Male   |            | pain             |                    | Referral       | Obstetrics                |
|             | CSTMATTEST, MAUI    | LGH LD   | 700008546 | 700000016442 | 40 years | 14-Dec-1977 | Female |            | induction        |                    | Referral       | Obstetrics                |

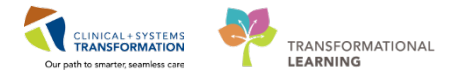

## **Triage Referrals from Patient List**

12. In PowerChart, select the appropriate **Patient List** to view the Referral encounters to be triaged.

| 1 |  |
|---|--|
|   |  |
|   |  |
|   |  |
|   |  |
|   |  |

**NOTE:** In order to view all referral encounters, the Triaging Clinicians/Providers as well as the OB Clerks and OB Nurses involved in triaging NSTs and inductions will first need to create a **Location Patient List** filtered by location (e.g., LGH Labour and Delivery) and Encounter Type (Referral).

- 13. From the Patient List, open the patient's chart.
- 14. Navigate to the **Referral Triage** workflow tab and review the indexed referral document in the Documents component. Review other components as needed.
- 15. If the referral triage decision needs to be documented, document the decision (free text) in the **Referral Consult Note** (Dyn Doc).

|                                                                    | 22 Bartedram                                                 | 22 DB Ourk Defect                                    | 22 Postnartum | 52 Triane/Antenan  | um 92 Neonate World                            | lew ce             | Referral Trane             | 22 1                |
|--------------------------------------------------------------------|--------------------------------------------------------------|------------------------------------------------------|---------------|--------------------|------------------------------------------------|--------------------|----------------------------|---------------------|
|                                                                    | pa Partogram                                                 | to developera                                        | 24 Production | . 20 Though an and | and 24 Honord Hore                             |                    | Referan mage               | 42 <b>T</b>         |
| ncy Overview                                                       | Pregnancy Overvi                                             | ew                                                   |               |                    |                                                |                    |                            |                     |
| scy kusk Hactors (0)<br>issues                                     |                                                              |                                                      |               |                    |                                                |                    | Cancel Pregn               | ancy Close Pr       |
| (0) stra                                                           | Current Pregnancy                                            | Contact Info Demographics                            |               |                    |                                                |                    |                            |                     |
| l Visits                                                           |                                                              | EDD 17/01/18 (Authoritative                          | e)            | Current Weight     | sokg                                           |                    | Blood Type                 | 4                   |
| None Other                                                         |                                                              | EGA 41 Weeks, 6 Days<br>Graveta/Party, CD P0/0.0.0.0 |               | Pre-Preg Weight    | 70kg                                           |                    | Blood Type, Transcribed    | A negative          |
| sion History                                                       |                                                              | Multiple Fetuses No, Singleton                       |               | DML                | 31kg/m2                                        |                    | Transcribed Andbody Screen | negative            |
|                                                                    |                                                              | Easting Day                                          |               |                    |                                                |                    |                            |                     |
| rofile                                                             |                                                              | record rise                                          |               |                    |                                                |                    |                            |                     |
| rafile<br>106                                                      |                                                              | racing Past                                          |               |                    |                                                |                    |                            |                     |
| rofile<br>105<br>Hintenance                                        | Pregnancy Risk Fa                                            | actors (0) +                                         |               |                    |                                                |                    |                            |                     |
| rafle<br>105<br>Intenance<br>Note                                  | Pregnancy Risk Fa                                            | actors (0) +                                         |               |                    |                                                |                    |                            |                     |
| roffe<br>105<br>Intenance<br>Note<br>I Consult Note                | Pregnancy Risk Fa                                            | actors (0) +                                         |               |                    |                                                |                    |                            |                     |
| rofile<br>ans<br>antenance<br>Note<br>I Consult Note<br>Other Note | Pregnancy Risk Fa                                            | actors (0) +                                         |               |                    |                                                |                    | Classificat                | ion: Medical and Pa |
| rofile<br>ans<br>intenance<br>Note<br>I Consult Note<br>Sther Note | Pregnancy Risk Fa                                            | actors (0) + es documented for this patient.         |               |                    |                                                | 11.                | Classificat                | ion: Medical and Pa |
| rolie<br>ans<br>interance<br>Note<br>I Consult Note                | Pregnancy Risk Fi<br>There are no Kok Futor<br>Active Issues | actors (n) +                                         |               |                    | Add new as: This Visit + 9                     | an name            | Classficat                 | ion: Medical and Pa |
| volle<br>ans<br>Note<br>I Consult Note<br>Sther Note               | Pregnancy Risk Fit                                           | actors (i) +                                         |               |                    | Add new as: This Visit + ( Proto<br>Generator. | err name<br>Attens | Classificat                | ion: Medical and Pa |

- 16. Notify the OB unit clerk/charge nurse of the decision (i.e., Accept/Reject/Additional information needed for request).
- 17. Notify Referring Provider of decision if needed (Triaging Clinician/Provider can send the Referral Consult Dyn Doc Note with the documented decision to the referring Provider).

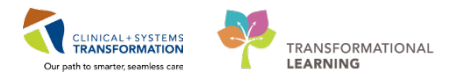

## **Process Accepted Referrals**

When a Referral is accepted, the Triaging Provider/Clinician will notify the Clerk or OB Nurse (site dependent), the Clerk will then schedule an appointment.

### Schedule an Appointment

1. Refer to the **Appointment Scheduling** section in the User Manual to book an appointment. Use any of the three scheduling methods to move to the next step.

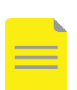

**NOTE:** When performing the Person Search, **select the patient** AND the **Referral encounter** before clicking **OK**. By doing this the appointment will be linked to the <u>existing Referral</u> encounter.

| C PHN:                                                                                                    | VIP         | Deceased /    | Alerts              | BC PHN       | MBN         | Name   | e                   |                | DOB         | Age    |
|----------------------------------------------------------------------------------------------------|-------------|---------------|---------------------|--------------|-------------|--------|---------------------|----------------|-------------|--------|
|                                                                                                    | 2           |               | nterpreter Required | 9878171163   | 700002133   | CSTS   | CHTEST, NATE REP    | REG            | 01-Jan-1980 | 37 Y   |
| BN:                                                                                                    | 12          | No            |                     | 9878103913   | 700002315   | CSTS   | CHTEST, BARRY       |                | 01 Jan-1980 | 37 Y   |
| 1                                                                                                    | 2           |               |                     |              | 700002337   | CSTS   | CHTEST, ALEXIS SO   | HEDEXPERT      | 01-Jan-1990 | 27 Y   |
| st Name                                                                                                    | 2           |               |                     | 9878174628   | 700002376   | CSTS   | CHTEST, STHEATH     | ER             | 22-Mar-1976 | 41 Y   |
| schlast                                                                                                    | 2           |               |                     | 9878173285   | 700002395   | CSTS   | SCHTEST, BJORN      |                | 01-Jan-1970 | 47 Y   |
| SURES.                                                                                                    | 2           | Yes           |                     | 9876747739   | 700005708   | CSTS   | CHTEST, DECEASE     | D              | 01-Jan-1980 | 37 Y   |
| Name:                                                                                                    | 2           | Yes           |                     | 9876747721   | 700005709   | CSTS   | CHTEST, ZOMBIE      |                | 01-Jan-1980 | 37 Y   |
|                                                                                                    | 2           |               |                     | 9876714933   | 700006322   | CSTS   | SCHTEST, JRAC       |                | 07-Aug-1963 | 54 Y   |
| B:                                                                                                    | 2           |               |                     | 9876712894   | 7000063     | CSTS   | CHTEST, NATEREC     | URRING         | 01-Jan-1980 | 37 Y   |
|                                                                                                    | 2           |               |                     | 9876708285   | 700006487   | CSTS   | SCHTEST, JOETRIAG   | E              | 08-Sep-1964 | 53 Y   |
| nder                                                                                                    | 2           |               |                     | 9876504105   | 700007708   | CSTS   | SCHTEST, BABY       |                | 19-Jan-2017 | 10 M   |
|                                                                                                    | 2           | No            |                     | 9876501955   | 700007784   | CSTS   | SCHTEST, ARLENE     |                | 18-Oct-1965 | 52 Y   |
| and the second second second second second second second second second second second second second second second | 2           |               |                     | 9876487704   | 700007915   | CSTS   | CHTEST, ABIGAIL     |                | 06-Nov-1994 | 23Y    |
| stal/Zip Code:                                                                                                   | •           |               |                     |              |             |        |                     |                |             | •      |
| y Phone Number.                                                                                                  | Facil       | ity           | Encounter #         | Visit #      | Enc Type    | e      | Med Service         | Unit/Clinic    | Room I      | Bed Es |
|                                                                                                    | <b>⊴</b> ∎ι | GH PF Lab     | 700000010025        | 70000001007  | 9 Referral  |        | Respirology         | LGH PF Lab     |             |        |
| counter #                                                                                                    | SIL         | GH RAN        | 700000010367        | 70000001042  | 9 Pre-Outp  | atient | Neurology           | LGH RAN        |             | 18     |
|                                                                                                    | 3 L         | GH RASC       | 700000010581        | 70000001064  | 3 Pre-Outp  | atient | Neurology           | LGH RASC       |             | 22     |
|                                                                                                    | 311         | GH RASC       | 700000010586        | 70000001064  | 8 Pre-Outp  | atient | Neurology           | LGH RASC       |             | 25     |
| C#                                                                                                    | J.          | GH RASC       | 700000010621        | 200000001068 | 3 Pre-Outp  | atient | Neurology           | LGH RASC       |             | 25     |
|                                                                                                    | SIL         | GH RASC       | 700000010634        | 70000001019  | Fre-Outp    | atient | Neurology           | LGH RASC       | 10 10       | 25     |
| torical MRN:                                                                                                    | 1.570       | GH RAN        | 700000016357        | 70000001635  | 7 Referral  |        | Neurology           | LGH RAN        |             |        |
|                                                                                                    | 3           | GH RAN        | 700000010906        | 700000001096 | 8 Pre-Outp  | atient | Neurology           | LGH RAN        |             | 02     |
|                                                                                                    | 311         | GH Breath Pro | g 700000015761      | 70000001576  | 1 Pre-Outp  | atient | Respirology         | LGH Breath Pro | 9           | 30     |
| Search <u>R</u> eset                                                                                             | 31          | GH OCC MDC    | 700000013593        | 70000001366  | 0 Pre-Outp  | atient | Infectious Diseases | LGH OCC MDC    |             | 16     |
|                                                                                                    | 311         | GH RAN        | 700000016124        | 700000001612 | 4 Outpatier | nt     | Neurology           | LGH RAN        |             | 06     |
| MPI Search                                                                                                    | SIL         | GH OCC Unive  | r 700000013265      | 70000001333  | 2 Outpatier | nt     | Cardiology          | LGH OCC Univ   | er          | 08     |
|                                                                                                    | SIL         | GH OCC Unive  | r 700000013169      | 700000001323 | 6 Outpatier | nt     | Cardiology          | LGH OCC Univ   | er          | 07-    |
|                                                                                                    | 4           | -             | 24                  | 211.         |             |        |                     |                |             |        |
|                                                                                                    |             |               |                     |              |             |        |                     |                |             |        |

- 2. When the appointment is scheduled in a **Pending** state, click on the **Confirm** button.
- 3. Click **OK** on the **Confirm** window.

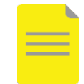

**NOTE:** Since the appointment is already linked to the Referral encounter, the **Encounter Selection** window will **not** open.

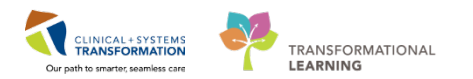

# Change Referral Encounter to Pre-Register Outpatient

4. Open the **Pre-Register Outpatient** Conversation. Search for the **Person**.

### 5. Select the patient AND the Referral encounter. Click OK.

| 0                                            |                             | Pers                           | on Search        |                                          |                                  |                     |                       |                           | ×      |
|----------------------------------------------|-----------------------------|--------------------------------|------------------|------------------------------------------|----------------------------------|---------------------|-----------------------|---------------------------|--------|
| ④ X You have not entered a valid combination | tion to search on the forei | gn system.                     |                  |                                          |                                  |                     |                       | Close                     |        |
| BC PHN:                                      | VIP Denated Ale             | ts BC PHN<br>9876488326        | MBN<br>700007891 | Name<br>CSTSCHEMPL BANDY                 | DOB<br>06-Nov-1977               | Age<br>40 Year      | Gender<br>s Female    | Address<br>900 E. 29th Av | A      |
| MRN:                                         |                             |                                |                  |                                          |                                  |                     |                       |                           | 2      |
| Last Name:                                   |                             |                                |                  |                                          |                                  |                     |                       |                           |        |
| Cstschempi                                   |                             |                                |                  |                                          |                                  |                     |                       |                           |        |
| rist Name.                                   |                             |                                |                  |                                          |                                  |                     |                       |                           |        |
| none                                         |                             |                                |                  |                                          |                                  |                     |                       |                           |        |
| njenjen                                      |                             |                                |                  |                                          |                                  |                     |                       |                           |        |
| Gender:                                      |                             |                                |                  |                                          |                                  |                     |                       |                           |        |
| Postal/Zip Code:                             | < Each                      | Encounter #                    | 16-2 #           | Enc Turne                                | Mad Canara                       | _                   | Heit/Cleric           | Room                      | >      |
| Any Phone Number                             | LGH Breath Prog             | 7000000017170<br>7000000017139 | 7000000017       | 172 Outpatient<br>141 Pre-Outpatient     | Respirology<br>Neurology         |                     | LGH Breath            | Prog                      |        |
| Encounter #:                                 | LGH Rehab OP                | 700000015175<br>700000016785   | 700000015        | 175 Pre-Outpatient<br>785 Pre-Outpatient | Occupational 1<br>Medical Imagin | Therapy<br>Ig       | LGH Rehab             | o OP<br>maging            |        |
| Visit #                                      | LGH Vasc Access             | 700000016931                   | 7000000016       | 333 Pre-Outpatient                       | Vascular Surge                   | sty                 | LGH HAN<br>LGH Vasc A | Access                    |        |
| Historical MRN:                              | LGH Rehab OP                | 7000000015484<br>7000000016096 | 7000000015       | 484 Pre-Recurring<br>Pre-Recurring       | Occupational 1<br>Medical Oncol  | ,<br>Therapy<br>ogy | LGH Rehat             | OP                        |        |
|                                              | JLGH RAN                    | 700000013132                   | 70000001         | 135 Referral                             | Neurology                        |                     | LGH RAN               |                           |        |
| Search Reset                                 | SILGH Chemo                 | 700000015242                   | 7000000015       | 5242 Referral                            | Medical Oncol                    | ogy                 | LGH Chemo             | 00                        |        |
| MPI Search                                   | <                           | /00000015/35                   | 70000001         | 0730 Fieterral                           | Uccupational                     | nerapy              | Lun Henat             | OUP.                      | >      |
| THE EXPERIMENT.                              |                             |                                | 10.00            | 1                                        |                                  |                     | 2008                  |                           |        |
|                                              |                             |                                | OK               | Cancel                                   | Preview                          | A                   | dd Person             | Add Enco                  | sunter |

- 6. The EMPI window will briefly launch.
- Click Encounter Information tab to select the appropriate Pre-Register Outpatient encounter (Pre-Outpatient in a Bed or Pre-Outpatient OB) in Encounter Type drop-down list and update Referral Status to Accepted.

#### NOTE:

1. **Pre-Outpatient in a Bed** is for inductions.

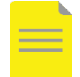

2. **Pre-Outpatient OB** for NSTs, iron sucrose infusions, ECVs, and outpatient betamethasone injections.

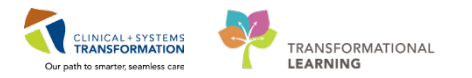

8. The Referral encounter drops off your **Referral Patient List** (refer to Create a Patient List for Referral Triage in the previous section if you need to create your referral patient list) since it is no longer a referral encounter.

|                                                              |                                   |                                       | Pre-Register Outpatien                        | t                            |                               |                     |
|--------------------------------------------------------------|-----------------------------------|---------------------------------------|-----------------------------------------------|------------------------------|-------------------------------|---------------------|
| fedical Record Number:<br>700007891                          | Encounter Number:<br>700000013132 | Last Name:<br>CSTSCHEMPI              | First Name:<br>RANDY                          | Middle Name:                 | Preferred Name:               | Previous Last Name: |
| laiden Name:                                                 | Date of Birth:<br>06-Nov-1977     | Age:<br>40Y                           | Gender:<br>Female v                           | BC PHN:<br>9876488326        | Pre-Reg Status:<br>Incomplete | Images              |
| ALERTS Patient Information                                   | on Encounter Information Insura   | nce Insurance Summary Additi          | onal Contacts                                 |                              |                               |                     |
| Encounter Type:<br>Pre-Outpatient OB                         | Medical Service:                  | Reason for Visit:<br>reason for visit | Referral Source:                              | Referral Status:<br>Accepted |                               | í                   |
| - Location<br>Facility:<br>LGH RAN                           | Building:                         | Unit/Clinic:                          | Accommodation Reason:                         | Patient Accom Requested:     | Accom Form Signed:            |                     |
| Care Providers     Attending Provider:                       | Primary Care Provider (PCP):      | PCP Verified?:                        | Referring Provider:<br>Baggoo, Alan Kieth, ME |                              |                               |                     |
| <ul> <li>Patient Privacy</li> <li>Visitor Status:</li> </ul> | <b>v</b>                          |                                       |                                               |                              |                               |                     |
| Comment     Comment:                                         |                                   |                                       |                                               |                              |                               | <u></u>             |
| Previous Comments:                                           |                                   |                                       |                                               |                              |                               | ~                   |
|                                                              |                                   |                                       |                                               |                              |                               | Ŷ                   |
| — Account Data ———                                           |                                   |                                       |                                               |                              |                               |                     |
|                                                              |                                   |                                       |                                               |                              |                               | Complete Cancel     |

- 9. Click Complete button and the Document Selection window pops-up.
- 10. Click **OK** to close the **Document Selection** window.

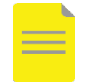

**NOTE**: It is vital to update the encounter to an appropriate **Pre-Outpatient** encounter so it can be checked in appropriately when the patient arrives for his/her appointment.

### **Process Rejected Referrals**

When a Referral is rejected the Triaging Provider/Clinician will notify the OB Clerk/OB Nurse (site dependent), the Clerk/OB Nurse will notify the Referring Provider (clinic dependent) and **discharge** the Referral encounter (using the **Discharge encounter Conversation**).

#### **Discharge Referral Encounter**

- 1. Open the Discharge Encounter Conversation and search for the Person.
- 2. Select the patient AND the Referral encounter. Click OK.

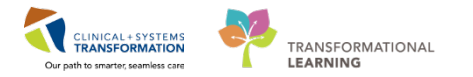

3. Update Referral Status, Discharge Disposition, Discharge Date and Discharge Time.

| <ul> <li>Discharge Information —</li> </ul> |   |                 |                        |  |
|---------------------------------------------|---|-----------------|------------------------|--|
| Discharge Disposition:                      |   | Discharge Date: | Discharge Time:        |  |
| No Further Service                          | • | 04-Dec-2017     | <br><mark>10:18</mark> |  |
|                                             |   |                 |                        |  |

4. Click **Complete** to complete the discharge and close the window.

### **Process Additional Information Required Referrals**

When Triaging Provider/Clinician requests for any additional information, the Clerk/OB Nurse will follow up with the Referring Provider or patient to get any missing information. When the new information is received, it must be indexed to the same patient/encounter in **WQM**.

### **Process Additional Documents in WQM**

- 1. Additional information should be sent in via fax so an electronic version can be linked to the patient's chart. If the additional information is received on paper, you will need to scan that paper document to a patient's chart to get the document into **WQM**.
- 2. When the requested information is received in **WQM**, link that document to the existing Referral encounter.
- 3. Complete indexing the document in **WQM** with the appropriate Document Type (select Referral Other and change the subject name to reflect the document).

### **Related Positions**

- OB Clerk
- OB Nurse
- OB Unit Clerk

### **Key Words**

- Maternity Referral Triage
- OB Referral Triage
- Patient List set up
- Referral processing for maternity clinic
- Work Queue Monitor for OB clinic
- WQM